# WLAN "HN1X"

## 7. Android

### 1. Zertifikat installieren

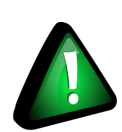

## Hinweis!

Die <u>WLAN-Konfiguration über die iHN-App</u>. funktioniert bei Android leider nicht mehr. Trotzdem empfehlen wir, Ihnen diese einmal durchzuführen.

Dadurch werden die benötigten Zertifikate heruntergeladen.

Wenn Sie die iHN-App nicht nutzen, gehen Sie zum Herunterladen der Zertifikate wie folgt vor:

### 1.1 Zertifikat herunterladen

Laden Sie von der Seite http://www.pki.dfn.de/fileadmin/PKI/zertifikate/T-TeleSec\_GlobalRoot\_Class\_2.crt 🗹 die Datei mit dem Root-Zertifikat T-TeleSec herunter.

### 

### ACHTUNG!

- Nutzen Sie hierzu den Android Stock-Browser oder Google Chrome, da das Zertifikat nur so in den Android Certificate Store übernommen werden kann.
- Sie müssen eine Geräte-PIN eingerichtet haben, um das Zertifikat speichern zu können.

# PIN bestätigen

| Gib zum Fortfahren die PIN für dein Gerät ein |
|-----------------------------------------------|
|                                               |
|                                               |
|                                               |

|                    | Ĉ |    |
|--------------------|---|----|
|                    |   |    |
| ABBRECHEN          |   | ОК |
| $\bigtriangledown$ | 0 |    |

### 1.2 Zertifikat importieren

Geben Sie einen Zertifikatsnamen sowie "WLAN" als Verwendungszweck für das Zertifikat ein.

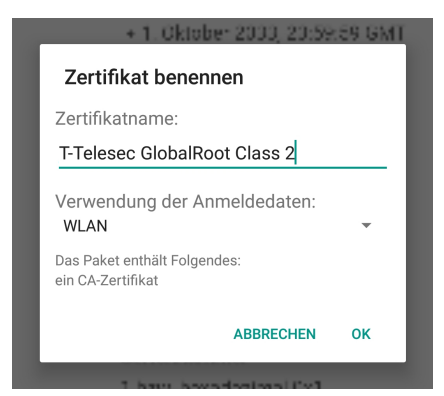

### 2. WLAN auswählen

Wählen Sie das WLAN mit der SSID "HN1X" aus.

| < wi    | LAN           | Wi-Fi Direct | : |
|---------|---------------|--------------|---|
| EIN     |               |              | О |
| VERFÜG  | BARE NETZE    |              |   |
| ()<br>A | DIRECT-D3043  | 668          |   |
| ()<br>A | eduroam       |              |   |
| (îî     | HN1X          |              |   |
| (îî     | HN_CPortal    |              |   |
|         | HN_WISS       |              |   |
| ( î     | NEW-Gaeste    |              |   |
| +       | Netzwerk hinz | ufügen       |   |
|         |               |              |   |
|         |               |              |   |
|         |               |              |   |
|         |               |              |   |

### 3. WLAN einrichten

Öffnen Sie bitte die erweiterten Optionen, um folgende WLAN-Konfigurationen einzustellen:

Die Benutzerdaten sind die Daten Ihres Hochschul-Accounts.

Beachten Sie, dass die Reihenfolge sich abhängig von der Android-Version ist.

#### EAP-Methode: PEAP

 Phase 2-Authentifizierung: MSCHAPv2

 CA-Zertifikat: Systemzertifikate verwenden (bei Nutzung der iHN-App)

 oder wählen Sie hier das heruntergeladene Zertifikat aus

 Domain: minos.wlan.hn.de

 Identität: <Benutzername des Hochschulaccount>@hs-niederrhein.de

 Anonyme Identität: anonymousG2@hs-niederrhein.de

 Passwort: Ihr persönliches Passwort

Setzen Sie den Haken bei "Automatisch erneut verbinden".

Klicken Sie zum Abschluss auf "Verbinden".

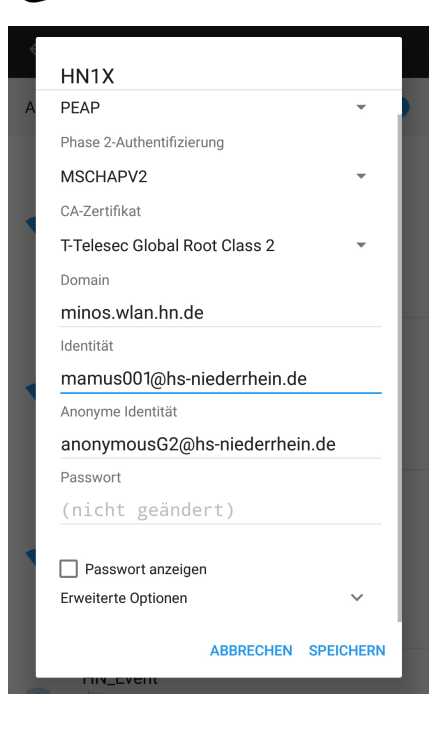

## 4. Verbindung hergestellt

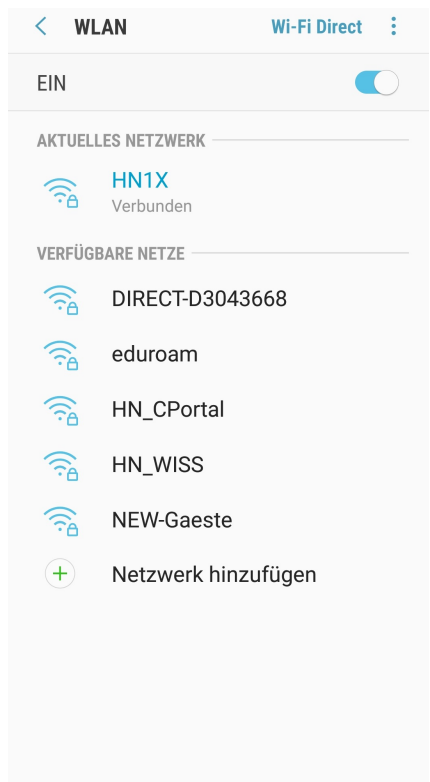

Herzlichen Glückwunsch! Sie sind nun mit dem Netzwerk "HN1X" verbunden.